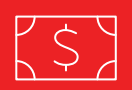

## 1. REGISTRACIÓN DE USUARIO

Al ingresar a https://my.assistcard.com, el primer paso para poder operar es la registración como Usuario.

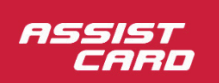

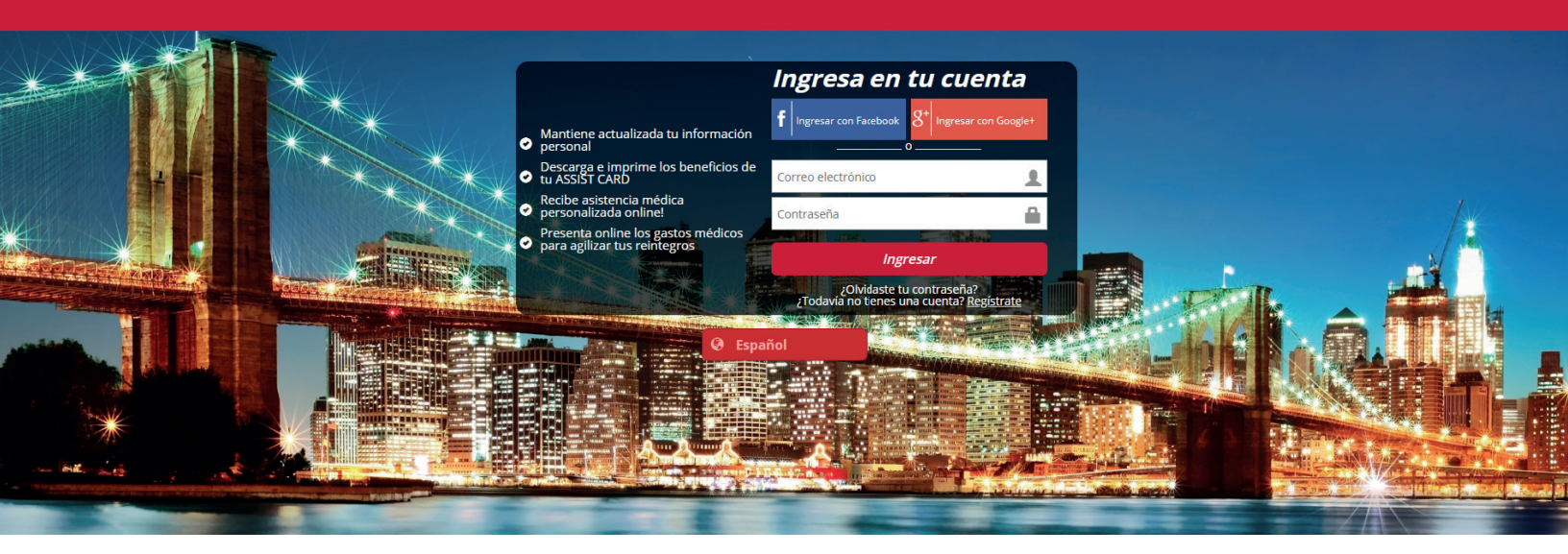

Usted puede optar por **2 opciones de registración**:

- A través de su cuenta personal de Facebook o Google+
- Registrando manualmente sus datos personales.

Para registrarte manualmente, es necesario oprimir el botón **"Registrate"**, y completar los datos de la pantalla que figura a continuación. Una vez finalizada la carga, debe oprimir **"Registrar"**.

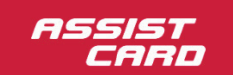

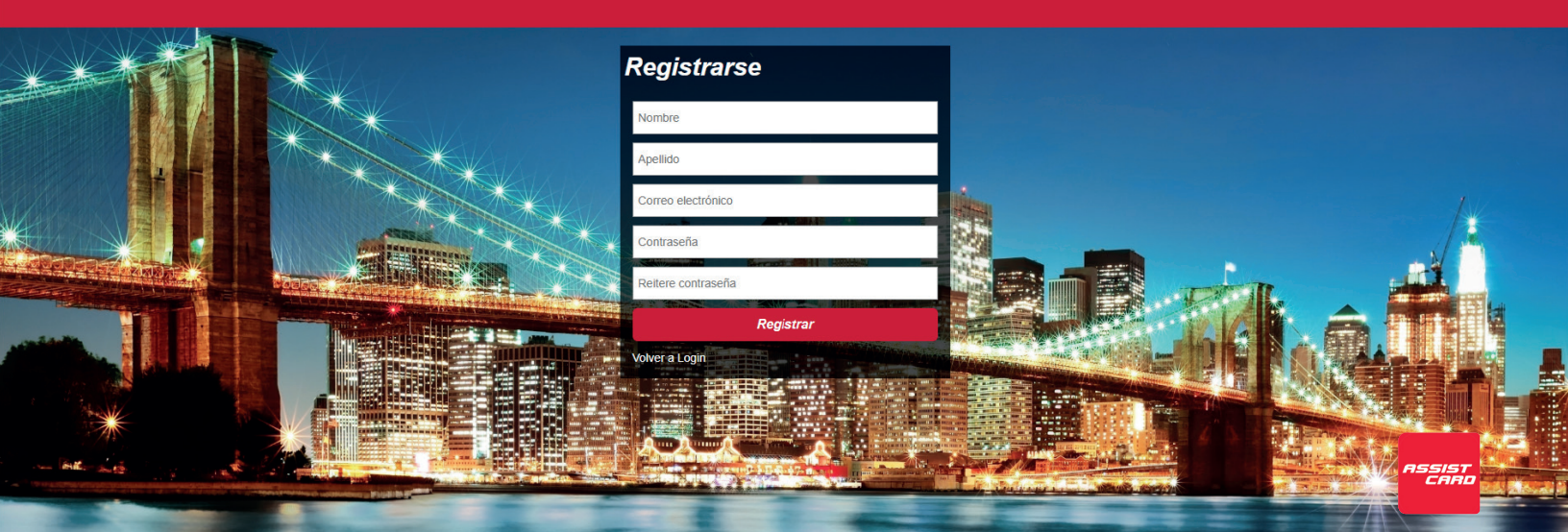

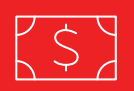

Al registrarte, recibirás un correo electrónico en la dirección de mail informada.

Una vez confirmada la cuenta desde el mail recibido, puede presionar **"Volver a Login"** para comenzar a operar. (En caso de haberse registrado por Facebook o Google+ no es necesaria la confirmación por mail)

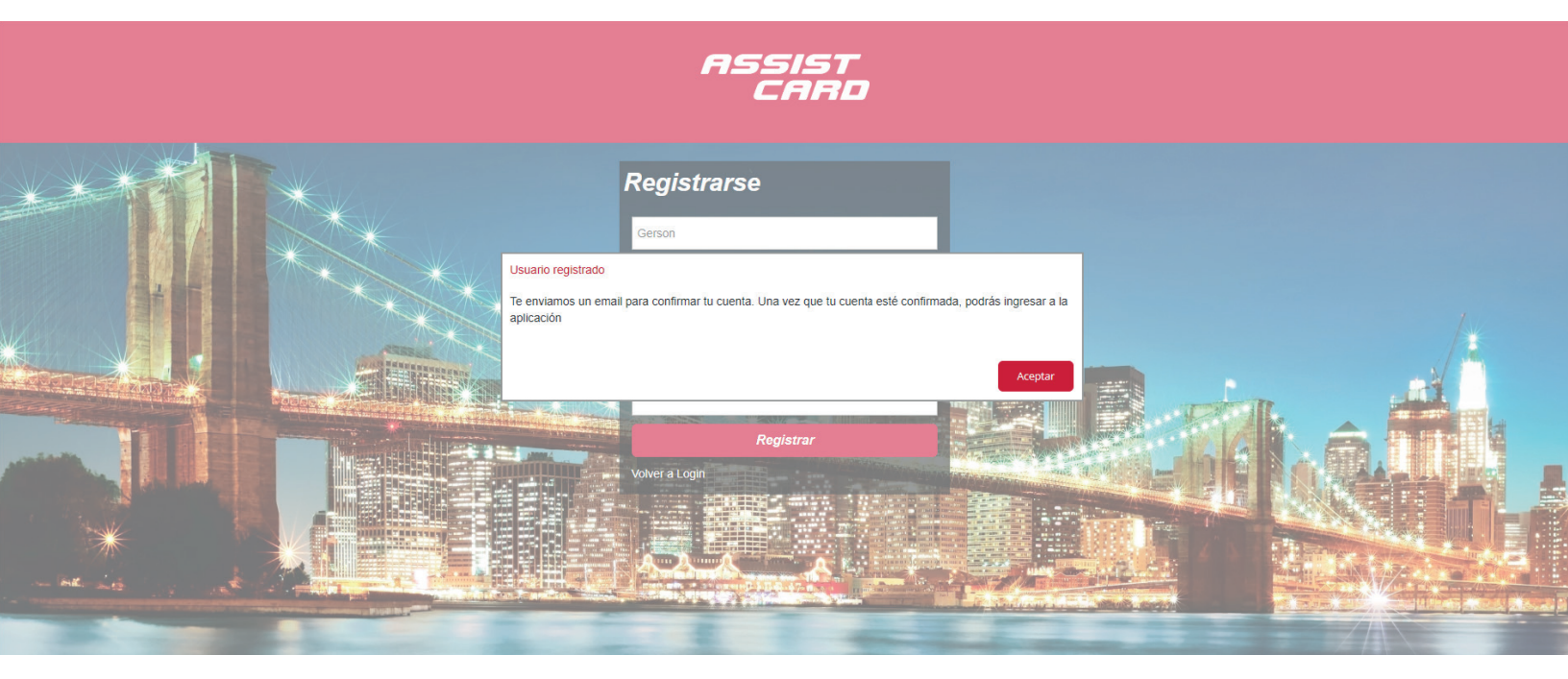

## 2. IDENTIFICACIÓN DE SERVICIOS ACTIVOS

Asociar al Usuario Registrado con sus productos ASSISTCARD activos le permitirá aprovechar al 100% las ventajas de MyAssistcard.

Para ello, en caso de poseerlo, deberá cargar su N° de Voucher, y presionar "Buscar".

Si Ud. no tiene o no recuerda el N° de Voucher, puede ingresar el País de Emisión (País desde donde contrató ASSISTCARD) junto con su Documento de Identidad.

A modo de ejemplo, le acercamos los tres primeros dígitos de los Vouchers ASSISTCARD que permiten identificar el País de Emisión:

| 540 | Voucher Argentino | 570 | Voucher Colombiano |
|-----|-------------------|-----|--------------------|
| 560 | Voucher Chileno   | 595 | Voucher Paraguayo  |
| 598 | Voucher Uruguayo  | 510 | Voucher Boliviano  |

Importante: Este Paso 2 de Identificación de Servicios Activos puede omitirse.

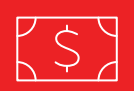

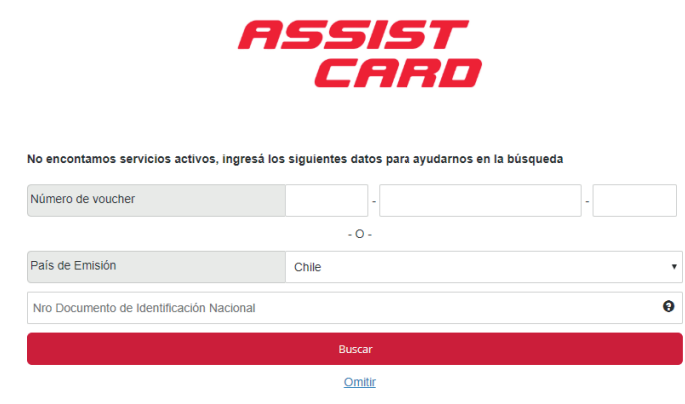

## **3. CARGA DE DATOS PERSONALES**

Para poder comenzar con la carga de una Solicitud de Reintegro, se deben completar los datos personales de la persona que ha tenido la asistencia en viaje.

|                     | AS                 | SIS<br>CAR |           |
|---------------------|--------------------|------------|-----------|
| Información perse   | onal               |            |           |
| Gerson              |                    |            |           |
| Cisterna            |                    |            |           |
| País de residencia  | Selecciona         | r          | Ŧ         |
| Lenguaje            | Español            |            | ٠         |
| Nro Documento de Id | entificación Nacio | onal       | 0         |
| ger.sanhueza@gmail. | com                |            |           |
| Fecha de nacimiento | dd/mm/yyyy         | 1          |           |
| País (código)       | Área (código)      | Celular    |           |
|                     |                    |            | Confirmar |

La página web completará automáticamente los datos que ya posea, y se deberán llenar los datos faltantes.

Los códigos de País y Área identifican los prefijos de su teléfono personal (Por ejemplo, 54 / 11 - Argentina / Buenos Aires).

En caso de haber hecho la asociación de servicios en el paso previo, aparecerán completos los datos referidos a **"Servicio Asociado"**.

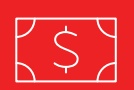

## **4. MENÚ REINTEGROS**

Un Usuario Registrado en MyAssistcard puede cargar una Solicitud de Reintegro propia, o Solicitudes a nombre de otras personas con las que haya compartido el viaje.

Para comenzar, es necesario ingresar al Menú Principal, a través del ícono ubicado arriba a la izquierda, y presionar **"Reintegros"** en el menú desplegable:

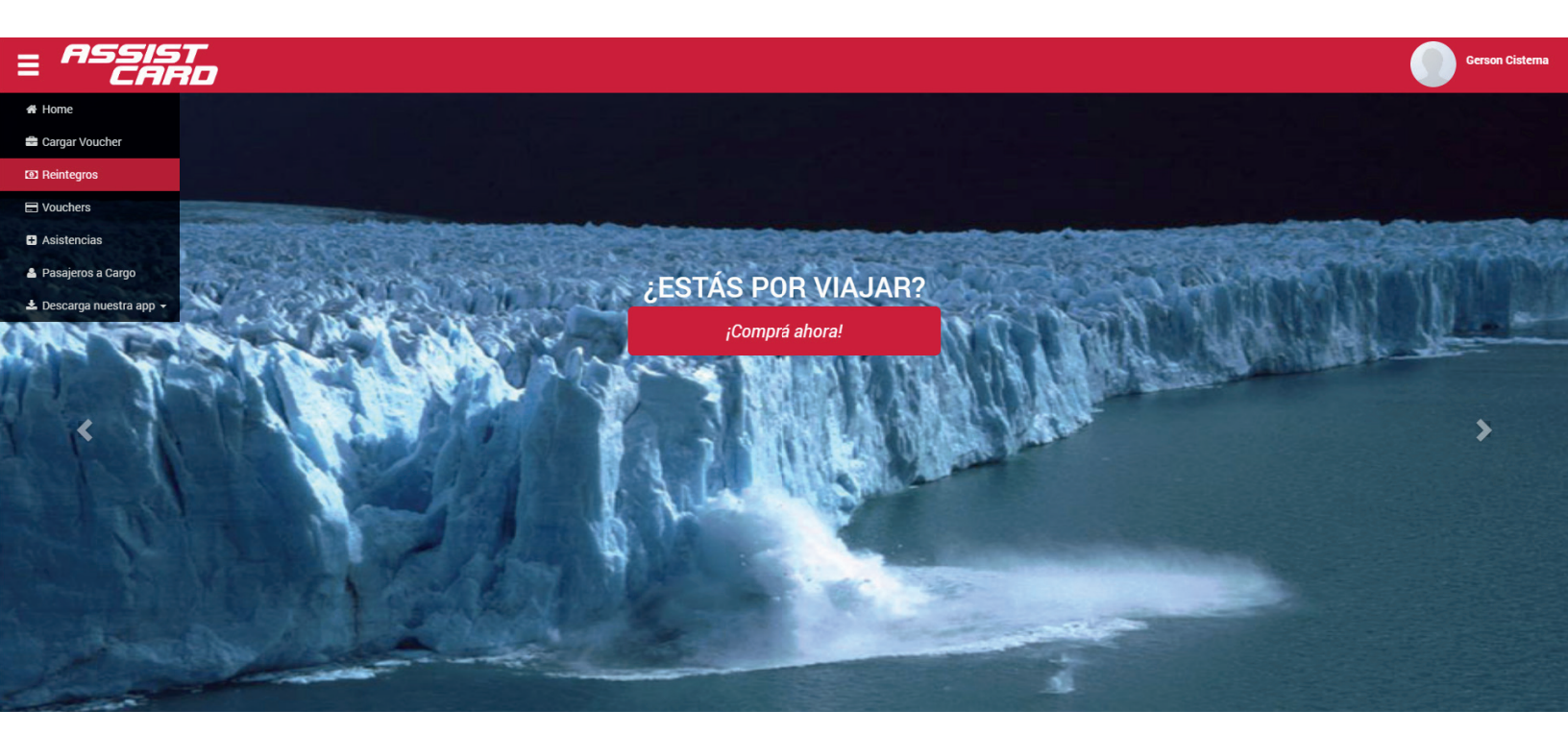

Una vez dentro de "**Reintegros**", se abrirá la pantalla que sigue a continuación, desde la cual debe elegir si el reintegro está relacionado a gastos propios, o si está cargando un reintegro a nombre de otra persona, por ejemplo, de un hijo (Pasajeros a Cargo).

En caso de estar ingresando Solicitudes de Reintegros propias, debe seleccionar **"Mis Reintegros"**.

En caso de estar ingresando Solicitudes de Reintegros de otras personas, debe seleccionar **"Otros Reintegros"**.

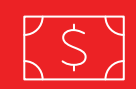

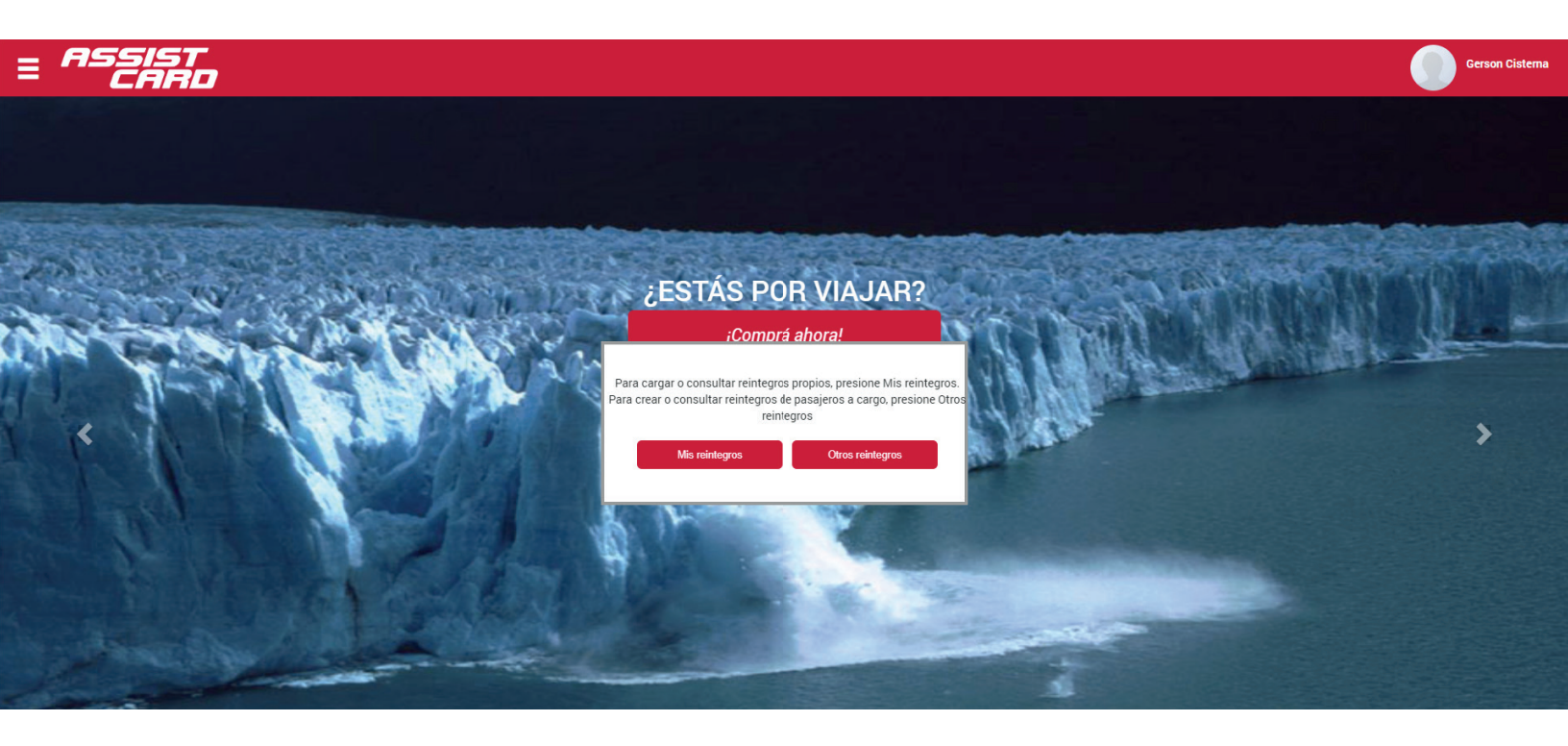

Si selecciona la opción "**Otros Reintegros**", deberá completar los datos personales de uno o más Pasajeros a Cargo a los cuales le estará generando las Solicitudes.

En el paso siguiente se detallará la carga de la Solicitud de Reintegro.

Recuerde que es importante asociar correctamente los gastos vinculados a cada persona asistida. Al momento de analizar los gastos, se tomarán en cuenta los topes de cobertura de cada producto en forma individual.

# $\bigcirc$ 5. CARGA DE UNA SOLICITUD DE REINTEGRO

Una vez ingresado a Mis Reintegros, deberá clickear la opción "Nuevo Reintegro":

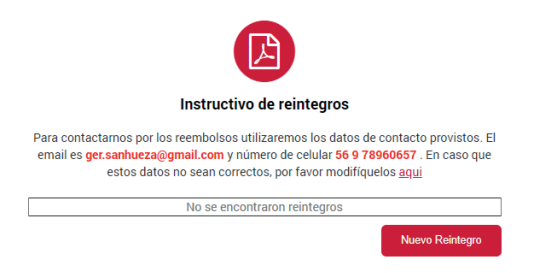

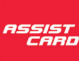

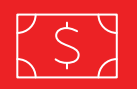

En caso de ya haber presentado una Solicitud de Reintegro anterior, lo verá reflejado en esta misma pantalla.

También tiene la opción de modificar los datos ingresados previamente, oprimiendo "aquí".

A continuación se detalla la pantalla de Datos Bancarios y Documentación:

| Nombre y Apellid                                                                                                    | o del Titular de la Cu                                                                                                    | enta                                                | Nombre Comple                                                               | eto del titular                                                                       |        |
|----------------------------------------------------------------------------------------------------|----------------------------------------------------------------------------------------------------|-----------------------------------------------------|-----------------------------------------------------------------------------|---------------------------------------------------------------------------------------|--------|
| Medio de Pago                                                                                                    | Cheque                                                                                                    |                                                     |                                                                             |                                                                                       |        |
| Tipo Documento:                                                                                                    | Pasaporte                                                                                                    |                                                     |                                                                             |                                                                                       |        |
| Pasaporte                                                                                                    |                                                                                                    |                                                     |                                                                             |                                                                                       |        |
|                                                                                                    |                                                                                                    |                                                     |                                                                             |                                                                                       |        |
| 2 Conceptos                                                                                                    |                                                                                                    |                                                     |                                                                             |                                                                                       |        |
| Observaciones                                                                                                    |                                                                                                    |                                                     |                                                                             |                                                                                       |        |
|                                                                                                    |                                                                                                    |                                                     |                                                                             |                                                                                       |        |
|                                                                                                    |                                                                                                    |                                                     |                                                                             |                                                                                       |        |
| Ingrese todos los                                                                                                    | beneficios a reclam                                                                                                    | ar                                                  |                                                                             | Agregar Iter                                                                          | n      |
| Ingrese todos los                                                                                                    | beneficios a reclam                                                                                                    | ar                                                  |                                                                             | Agregar Iter                                                                          | n      |
| Ingrese todos los <b>Document</b> a                                                                                                    | beneficios a reclam<br>ación presentada                                                                                                    | ar                                                  |                                                                             | Agregar Iter                                                                          | n      |
| Ingrese todos los<br>3 Documenta<br>La carga del pas                                                                                                   | beneficios a reclam<br>ación presentada<br>saporte con los se                                                                                          | ar<br>Ilos de                                       | e salida y entra                                                            | Agregar Iter                                                                          | n      |
| Documenta<br>Documenta<br>La carga del pas<br>residencia es ol<br>pasaje o compri                                                                      | beneficios a reclam<br>ación presentada<br>saporte con los se<br>oligatoria. Si no ut<br>obante de migraci                                             | <sup>ar</sup><br>Ilos de<br>ilizó s<br>ones c       | e salida y entra<br>u pasaporte de<br>con las fechas (                      | Agregar Iter<br>da al país de<br>berá cargar el<br>de viaje completa:                 | n      |
| Ingrese todos los<br>Documenta<br>La carga del pas<br>residencia es ol<br>pasaje o compr<br>sin excepción                                              | beneficios a reclam<br>ación presentada<br>saporte con los se<br>Jligatoria. Si no ut<br>obante de migraci                                             | ar<br>Ilos de<br>ilizó s<br>ones e                  | e salida y entra<br>u pasaporte de<br>con las fechas o                      | Agregar Iter<br>da al país de<br>berá cargar el<br>de viaje completas                 | n      |
| Ingrese todos los<br>Documenta<br>La carga del pas<br>residencia es ol<br>pasaje o compr<br>sin excepción<br>Ingrese todos los                         | beneficios a reclam<br>ación presentada<br>saporte con los se<br>oligatoria. Si no ut<br>obbante de migraci                                            | ar<br>Ilos de<br>ilizó s<br>ones e<br>ago           | e salida y entra<br>u pasaporte de<br>con las fechas d                      | Agregar Iter<br>da al país de<br>berá cargar el<br>de viaje completa:<br>Agregar Iter | n      |
| Ingrese todos los<br>3 Documenta<br>La carga del pas<br>residencia es ol<br>pasaje o compr<br>sin excepción<br>Ingrese todos los                       | beneficios a reclam<br>ación presentada<br>saporte con los se<br>bligatoria. Si no ut<br>obante de migraci<br>comprobantes de pr                       | ar<br>Ilos de<br>ilizó s<br>ones c<br>ago           | e salida y entra<br>u pasaporte de<br>con las fechas d                      | Agregar Iter<br>da al país de<br>berá cargar el<br>de viaje completa:<br>Agregar Iter | n      |
| Ingrese todos los<br>Documenta<br>La carga del pas-<br>residencia es ol<br>pasaje o compre-<br>sin excepción<br>Ingrese todos los<br>Nro de Caso relac | beneficios a reclam<br>ación presentada<br>saporte con los se<br>bligatoria. Si no ut<br>obante de migraci<br>comprobantes de pr<br>cionado (opcional) | ar<br>Ilos de<br>ilizó s<br>ones o<br>ago<br>7 digi | e salida y entra<br>u pasaporte de<br>con las fechas d<br>tos alfanumericos | Agregar iter<br>da al país de<br>berá cargar el<br>de viaje completas<br>Agregar iter | n<br>n |

#### 1. Cuenta bancaria (la cuenta debe ser en moneda local)

Desde aquí se completan los datos de la cuenta en la cual, de acuerdo al resultado del análisis del caso, se reintegrarán los gastos.

La cuenta bancaria debe estar radicada en el País de Emisión del voucher, el cual suele coincidir con el País de Residencia del Pasajero.

La cuenta no necesariamente debe estar a nombre del pasajero asistido.

Los datos bancarios requeridos que se muestran en esta pantalla serán diferentes de acuerdo al país desde donde se esté cargando la Solicitud de Reintegro. En el presente ejemplo se muestra la pantalla con los datos requeridos en Argentina.

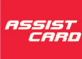

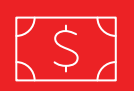

### 2. Conceptos

Desde aquí se detallan todos los Conceptos de Gastos que se están reclamando para ser reintegrados.

Para ello es necesario clickear sobre el botón rojo, a la derecha de "**Ingrese todos los beneficios** a reclamar", y se abrirá el siguiente recuadro:

| HUI                                               | ibre y Apellido | o del Titu | llar de la Cu | ienta    | Nombre Completo del titular         |     |
|---------------------------------------------------|-----------------|------------|---------------|----------|-------------------------------------|-----|
| Med                                               | io de Pago      | Chequ      | e             |          |                                     | ,   |
| Тіро                                              | Documento:      | Pasa       | aporte        |          |                                     |     |
| Pa                                                | Cargar Cor      | ncepto     |               |          |                                     | ⊠   |
| 2                                                 | Concepto        |            | Gastos d      | le farma | acia 🔹                              |     |
| Ob                                                | País            |            | Afghanis      | tan      | ٣                                   |     |
|                                                   | Moneda          |            | U\$S          |          | T                                   | E   |
|                                                   | Monto           |            |               |          |                                     |     |
| Inc                                               | Observacion     | nes        |               |          |                                     | h   |
|                                                   |                 |            |               |          |                                     | H   |
| 0                                                 |                 |            |               |          | <i>///</i>                          |     |
| 9                                                 |                 |            |               |          |                                     |     |
| La                                                |                 |            |               |          | Agregar                             |     |
| pasa                                              | je o compro     | bante c    | le migraci    | ones     | con las fechas de viaje completa    | s   |
| Sinc                                              | xcepcion        |            |               |          |                                     |     |
| Ingrese todos los comprobantes de pago Agregar la |                 |            |               |          |                                     | n   |
|                                                   |                 |            |               |          |                                     |     |
|                                                   | de Caco relac   | ionado (d  | opcional)     | 7 dig    | jitos alfanumericos                 |     |
| Nro                                               | ue caso relac   |            |               |          |                                     |     |
| Nro                                               |                 |            |               |          | Guardar información <u>Continua</u> | r _ |
| Nro                                               | de Gaso Telac   |            |               |          | Guardar información Continua        | r   |

En "Concepto", se pueden ir detallando o agrupando los distintos tipos de gastos reclamados.

En "País", se debe completar el lugar en donde se efectuó el gasto.

En **"Moneda"**, se identifica la moneda en la cual se efectuó el gasto, relacionada con el País cargado en el paso previo. En caso de que no identifique la moneda en el listado disponible, utilizar **"LOCAL"**.

En "Monto", colocar la sumatoria del Concepto reclamado.

Para cargar distintos Conceptos de Gastos, clickear en "Agregar" las veces que sea necesario.

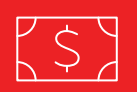

### 3. Documentación presentada

Desde aquí se pueden adjuntar todos los archivos relacionados con los gastos reclamados.

Para ello es necesario clickear sobre el botón rojo, a la derecha de **"Ingrese todos los comprobantes de pago"**, y se abrirá el siguiente recuadro:

| 1 Medio de pago (la cuenta del                                                                                                    | be ser en moneda local)                                                                                                    |
|----------------------------------------------------------------------------------------------------|----------------------------------------------------------------------------------------------------|
| Nombre y Apellido del Titular de la Cu                                                                                                    | Nombre Completo del titular                                                                                                    |
| Medio de Pago Cheque                                                                                                    | •                                                                                                    |
| Tipo Documento: Pasaporte                                                                                                    | Ţ                                                                                                    |
| Pasaporte                                                                                                    |                                                                                                    |
| Cargar Documento:     Cargar Documento:     Seleccionar archivo No se eligi     Seleccionar archivo No se eligi     Documentacion presentada     La carga del pasaporte con los se     residencia es obligatoria. Si no ut     pasaje o comprobante de migraci     sin excepción | 7MB<br>Ió archivo<br>Agregar<br>1<br>ellos de salida y entrada al país de<br>tilizó su pasaporte deberá cargar el<br>iones con las fechas de viaje completas |
| Ingrese todos los comprobantes de pa                                                                                                    | Agregar Item                                                                                                    |
|                                                                                                    |                                                                                                    |
| Nro de Caso relacionado (opcional)                                                                                                    | 7 digitos alfanumericos                                                                                                    |
|                                                                                                    | Guardar información Continuar                                                                                                    |
|                                                                                                    | Volver                                                                                                    |

Los archivos a agregar deben poder identificarse desde la computadora desde la cual esté realizando esta gestión, a través del botón **"Examinar"**.

Recuerde que la documentación que se adjunte debe estar vinculada con los Conceptos de Gastos reclamados en el paso anterior.

Nro de Caso relacionado (Opcional): En caso de que telefónicamente le hayan informado un Número de Caso, deberá completarlo en este campo.

Finalizada la carga, una vez guardada la información, se deberá clickear en "Continuar".

ASSISTCARD podrá requerir posteriormente la presentación de la documentación física original relacionada a los archivos subidos a MyAssistcard.

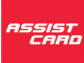

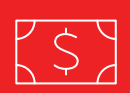

# **6. ACEPTACIÓN DE TÉRMINOS Y CONDICIONES**

Una vez finalizada la carga de la Solicitud de Reintegro, Ud. deberá aceptar los Términos y Condiciones marcando el casillero correspondiente, y luego presionando Continuar.

### assist

#### ACEPTACIÓN TÉRMINOS Y CONDICIONES

En caso de que el beneficiario del pago no fuere el titular del voucher, la presente solicitud actuará como autorización para el pago del reintegro. Con la efectivización del presente reintegro, doy por totalmente cumplidas las obligaciones asistenciales a cargo de ASSIST CARD, renunciando a toda acción y/o derecho que me pudiera corresponder, incluso las administrativas a las que me crea con derecho, así como al reclamo de cualquier daño y perjuicio - incluido el daño moral - que tuviese como consecuencia de la asistencia arriba indicada.

Acepto términos y condiciones.

Continuar

Volver

Al presionar **"Continuar"**, se abrirá la pantalla siguiente en donde se le brindará un N° de 5 dígitos. Con ese número Ud. podrá consultar el estado del caso a través de la web, ingresando con su Usuario registrado.

| ACEPTACIÓN TÉRMINOS Y CONDICIONES                                                                                                    |
|----------------------------------------------------------------------------------------------------|
| La solicitud de reembolso N° 135184 se ha generado correctamente.<br>Recuerde que se le podrá solicitar el envío de documentación adicional y/o<br>original. |
| El plazo de respuesta a su solicitud está estimado en 30 días.<br>Usted podrá hacer el seguimiento de su reintegro por medio de nuestra<br>página web.       |
| Muchas Gracias! Aceptar                                                                                                    |

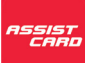